# Guide til netbank: Overførsel til 3. mand

#### 1. Log på netbanken via hvidbjergbank.dk

# 2. Klik på det lyseblå ikon som pilen peger på

|            | Hvidbjerg 🌄 Bar | רא                       |                                            |                            |                                                    |
|------------|-----------------|--------------------------|--------------------------------------------|----------------------------|----------------------------------------------------|
| 88         |                 | Mit overblik             | ,                                          |                            |                                                    |
| 8          |                 |                          |                                            |                            |                                                    |
| <b>B</b> 3 |                 | Udvalgte konti           |                                            | Kommende                   | betalinger fra alle konti                          |
| ሮ          |                 | Budget<br>NemKonto 음s    | -142.878,32<br>Til rådighed: 7.121,68      | 18<br>SEP ♂<br>30<br>SEP ■ |                                                    |
| 20         |                 | Lønkontoen/Min           | <b>761,11</b><br>Til rådighed: 5.761,11    | 01<br>окт С                |                                                    |
| ଜ          |                 | Lønkontoen<br><u>ප</u> ු | <b>5.086,24</b><br>Til rådighed: 25.086,24 | OKT C                      | BETALINGSOVE                                       |
| ٩          |                 | Lønkontoen               | <b>2.993,34</b><br>Til rådighed: 7.993,34  |                            | Betalingsservice for oktober er klar 24. september |
| <b></b>    | KLIK<br>HER     | Overfør Betal regning    | ALLE KONTI >                               |                            |                                                    |
|            |                 | Feedback                 |                                            | Bankdirektø                | r                                                  |
|            |                 | Hvad synes               | Hvad synes du om denne netbank?            |                            | JENS ODGAARD<br>96955200                           |
|            |                 |                          | SEND >                                     |                            | SKRIV B                                            |

## 2. Vælg dernæst hvilken konto blandt dem pilen peger på

| erfør                              |                             | ~         |      |
|------------------------------------|-----------------------------|-----------|------|
|                                    |                             |           |      |
| Vælg den konto du vil overføre fra | n konto du vil overføre fra |           |      |
| Budget -142.878,32                 |                             |           |      |
|                                    | Lønkontoen/Min              | 761,11    | KLIK |
|                                    | Lønkontoen                  | 5.086,24  | HER  |
|                                    | Lønkontoen                  | 110,18    |      |
|                                    |                             |           |      |
|                                    | VIE                         | ALLE<br>Y |      |
|                                    |                             |           |      |
| TIL                                |                             |           |      |
| BELØB                              |                             |           |      |
| DATO                               |                             |           |      |

## 3. Udfyld felterne og klik på næste under pilen

| Overfør                     | KLIK         |             |      |
|-----------------------------|--------------|-------------|------|
| FRA<br>Lønkontoen/Min TIL   |              | HER         | ~    |
| EGEN KONTO                  |              | NY MODTAGER |      |
| Indtast reg nr. og kontonr. | Reg. nr.     | Kontonummer |      |
|                             | Gem modtager | _           |      |
|                             |              |             | æste |
| (3) BELOB                   |              |             |      |
| () DATO                     |              |             |      |
| (5) TEKST PÅ FRA-KONTO      |              |             |      |
| (6) TEKST TIL MODTAGER      |              |             |      |

# 4. Fortsæt fremgangsmåden til overførslen er gennemført

#### God fornøjelse...

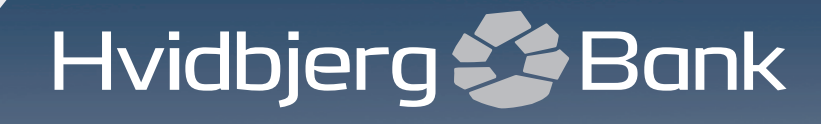

www.**hvidbjergbank**.dk